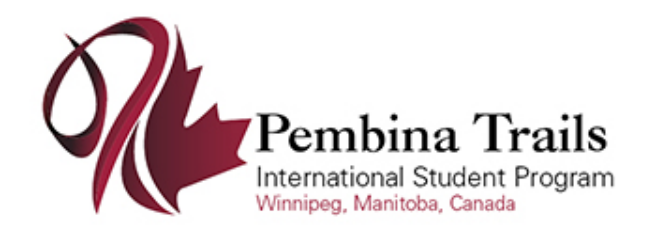

# The information below outlines the process of activating an agent account for the Secure Agent Portal.

## Step 1:

Click on the link below to get to the Sign in page for the Secure Agent Portal:

https://mytruenorth.ca/appindex.php?db=pembinatrails

### Step 2:

Click the Agents Start Here link.

#### Step 3:

Click the **Reset Password** button. There is no previous password. **Only click this link once**.

### Step 4:

Enter your email address. This must be your official agent "email 1" address we have on file. Press the **Reset Password** button. You will see a confirmation message that an email has been sent.

### Step 5:

Check your inbox for a message with subject starting with "Password Reset Instructions". If you do not see this message within five minutes, please check your **junk/spam** folder. **Click the link to complete the password request**. You will get the following message:

🕜 Reset Password Request Complete

An email has been sent to alyson@sis.support with your new password.

Return to <u>Sign In</u>.

## Step 6:

Return to your email inbox and locate a new message with subject "Your Reset Password for Pembina Trails International Student Program". **Copy the temporary password to your clipboard**. Click the Sign In link from the message in Step 5.

## Step 7:

Login using your email address and temporary password copied from Step 6.

## Step 8:

Change your password by entering the "temporary" password from the email in Step 6, and a new password of your choosing. Press **Change Password** button. Click **Continue**.

| Change Password                  | Enter the password from the<br>email received in Step 5 |
|----------------------------------|---------------------------------------------------------|
| Temporary Password: * •••••••••• |                                                         |
| New password: *                  | Choose a new<br>Password                                |
| Retype new password, x           |                                                         |
| Change Password 3                |                                                         |